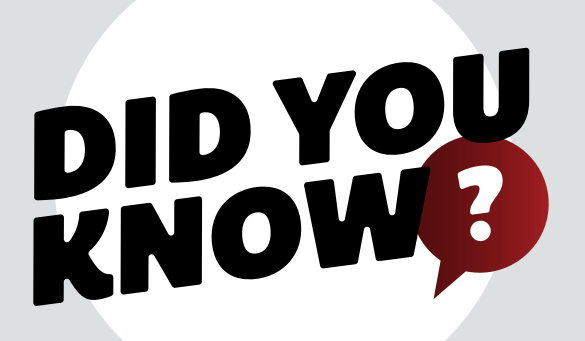

# **AXN AXLE SEARCH TOOL**

#### SOURCE YOUR BWS VIN TAG

TO USE THE AXN SERACH TOOL You will need the vin Number that is found on the trailers compliance LABEL.

| ABRIQUÉ PAR:                                                                                                    | TYPE                                                                                                    | OF VEHICLE /                             | TYPE DE VEH                                                                                                    | ICULE: | TRA / RE                           | M                                        | 15    |
|----------------------------------------------------------------------------------------------------|----------------------------------------------------------------------------------------------------|------------------------------------------|----------------------------------------------------------------------------------------------------|--------|------------------------------------|------------------------------------------|-------|
| -                                                                                                    | MODE                                                                                                    | EL / MODÈLE                              | SOAN                                                                                                    | 2      | W/0;                               | 10016806                                 | 1%    |
|                                                                                                    | GVW                                                                                                    | R / PNBV:                                | 33,339 кс<br>5,678 кс<br>1 м/м                                                                                  |        | 73,500 LB<br>12,518 LB<br>2024 Y/A |                                          | 7/35  |
| -                                                                                                    | TARE                                                                                                    | A Veren                                  |                                                                                                    |        |                                    |                                          | 12.00 |
|                                                                                                    | DOM                                                                                                    | / DDF:                                   |                                                                                                    |        |                                    |                                          |       |
| AU BRUNSWICK                                                                                                    |                                                                                                    | NIV:                                     | 2XB                                                                                                    | B2TR36 | SA00003                            | 3                                        | 12/25 |
|                                                                                                    | RIM / JANTE                                                                                                    | の辺                                       | TIRE / PNEU                                                                                                    |        |                                    | COLD INFLATED PRES<br>PRESS: DE GONFLÉ À |       |
| LB                                                                                                    | DIMENSION                                                                                                    | N D                                      | IMENSION                                                                                                    | S/S    | D/J                                | KPA                                      | PSI   |
| 21,420                                                                                                    | 17.5 X 6.7                                                                                                    | 5 235/                                   | 75R17.5 (L)                                                                                                    | 14.21  | X                                  | 862                                      | 1;    |
| 21,420                                                                                                    | 17.5 X 6.7                                                                                                    | /5 235/                                  | 75R17.5 (L)                                                                                                    | Pare 1 | X                                  | 862                                      | 12    |
| the second second second second second second second second second second second second second second second se | a second second | Contraction of the local division of the | the second second second second second second second second second second second second second second second se |        |                                    |                                          |       |

#### THE COMPLIANCE LABEL CAN BE FOUND ON THE DRIVER SIDE OF THE TRAILER NEAR THE FRONT.

#### **DEALER LOGIN**

PLEASE LOGIN TO THE Dealer login to access Dealer resources.

If you don't have a dealer login or have forgotten your password please contact:

sales@bwstrailers.com

Find us at www.bwstrailers.com

DEALER LOGIN

DEALER INOUIRIES

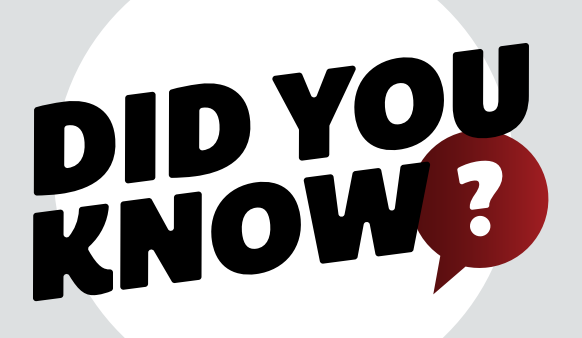

# **AXN AXLE SEARCH TOOL**

ABOUT US

# 03 step

### **HELPFUL RESOURCES**

CLICK "DEALER RESOURCES" Located under the "Helpful resources" Category

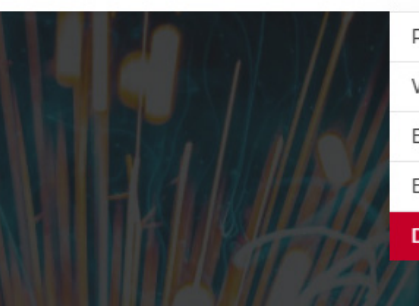

TRAILERS V

PARTS WARRANTY BROCHURES EVENTS & SHOWS DEALER RESOURCES

HELPFUL RESOURCES V

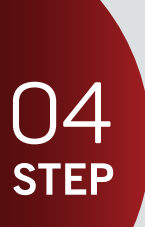

#### AXN AXLE REFERENCE TOOL

SCROLL THE PAGE TO FIND THE AXLE REFERENCE TOOL.

#### AXN AXLE SEARCH

Nease use the information listed to search trailer axles and their corresponding part listings.

Model years reflected 2009-2023

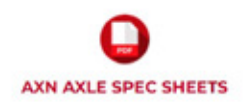

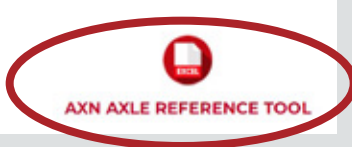

# DID YOU KNOW

# **AXN AXLE SEARCH TOOL**

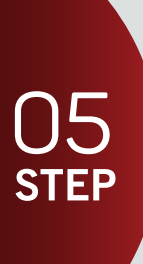

#### NAVIGATING THE Information

OPEN THE REFERENCE DOCUMENT AND HOLD CTRL + F ON THE KEYBOARD TO SEARCH THE VIN NUMBER OR SEARCH MANUALLY IN THE SERIAL NUMBER COLUMN.

LOCATE THE MODEL NUMBER THAT MATCHES YOUR SERIAL NUMBER. THE MODEL NUMBER WILL BE USED TO SEARCH THE AXLE SPEC SHEETS.

| Α        | В                | С                                 | D                       | E          |  |
|----------|------------------|-----------------------------------|-------------------------|------------|--|
| Job      | - Quote#         | <ul> <li>Serial Number</li> </ul> | - Date -                | model numb |  |
| 10010279 | 12004            | 2050014721001225                  | 05/21/2012              | 402294-4/1 |  |
| 10010250 | 13904            |                                   | 05/30/2013              | 402294-4/1 |  |
| 10010237 | 13010            | 289501 54551001228                | 05/28/2013              | 402294-4/  |  |
| 10010270 | 13961            | 289501 4321001220                 | 05/27/2013              | 402294-AX  |  |
| 1001018  | 15501            | 2030014301001227                  | 03/2//2013              | 02294-AX   |  |
| 1001018  | -ind and Replace |                                   | — L 2                   | 02294-0X   |  |
| 1001006  | Find Repla       | 2                                 |                         | 02294-AX   |  |
| 1001006  |                  |                                   |                         | 02294-AXI  |  |
| 1001006  | Find what:       | A000033 V No Forr                 | mat Set For <u>m</u> at | 02294-AX   |  |
| 1000990  |                  |                                   |                         | 02294-AXI  |  |
| 1000990  | Within: Sheet    | Match case                        |                         | 02294-AXI  |  |
| 1000990  | Faarchi Bi Bar   | Match entire cell conte           | ents                    | 02294-AXI  |  |
| 1000990  | search. by Ro    |                                   |                         | 02294-AXI  |  |
| 1000990  | Look in: Value   | ~                                 | Options <<              | 02294-AXI  |  |
| 1000990  |                  |                                   |                         | 02294-AXI  |  |
| 1000977  |                  | Find All <u>F</u> ind             | nd Next Close           | 02294-AXI  |  |
| 10009772 | 12856            | 2B950LF42D1001427                 | 06/19/2012              | 402294-AXI |  |
| 10009773 | 12857            | 2B950LF44D1001428                 | 06/19/2012              | 402294-AXI |  |
| 10009770 | 12788            | 2B950LF49D1001425                 | 06/14/2012              | 402294-AXI |  |
| 10000771 | 10055            | 200501 E40D1001420                | 06/14/2012              | 402204 AVI |  |
|          |                  |                                   |                         |            |  |

| с                 | D |            |                |
|-------------------|---|------------|----------------|
| Serial Number     | - | Date       | model number 👻 |
| ZD9JULF4/E1001ZZ9 |   | 00/03/201. | <br>402294-AAN |
| 2B950LF42E1001235 |   | 05/31/2013 | 402294-AXN     |

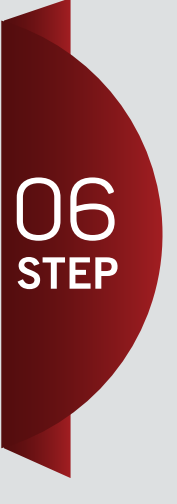

OPEN THE AXLE SPEC SHEETS DOCUMENT AND MATCH THE MODEL NUMBER WITH THE SPEC SHEET NUMBER. (FOUND AT THE TOP OF EACH PAGE)

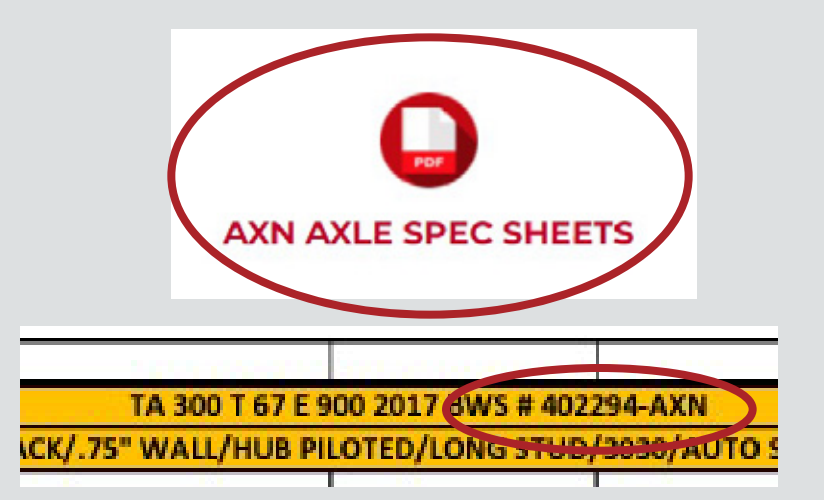